## STEPS TO SCHEDULE YOUR EXAM

The following steps show how to schedule your exam through on the Enviro-Cert Candidate Management System (CMS) and SMT Prometric. An approved application is required before you may schedule your exam.

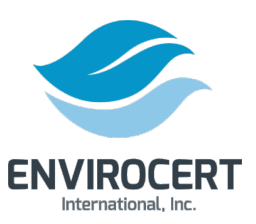

| <b>Step 1.</b><br>Cert.org<br>"Certifica<br>button in<br>the webp | Visit Enviro-<br>and click on the<br>ation Portal"<br>the top bar of<br>page.                                                                                                    | ADR                                                                                                    | I I I I I AUTO FAQ Fees News Social Media   Nut Certifications Applications   Exams & Reviews   NUT PROFESSIONAL CERTIFICAT   PDH OPPORTUNITIES | Certification Portal Contact     |
|-------------------------------------------------------------------|----------------------------------------------------------------------------------------------------|----------------------------------------------------------------------------------------------------|----------------------------------------------------------------------------------------------------|----------------------------------|
| Home<br>ACCOUNTS<br>Verify Certification                          | Welcome to the ECI Certification Portall Please I Email Address: Password: Login Forgot your passwort? Reset it here. To start the certification process, please click here Please Note: If you if you already have previously If you require assistance, please contact ECI at info | Iog in to access the certification dashboard.         Iog in to access the certification dashboard.         Iog in the certification dashboard.         Iog in the certification dashboard.         Iog in the certification dashboard.         Iog in the certification dashboard.         Iog in the certification dashboard.         Iog in the certification dashboard.         Iog in the certification dashboard.         Iog in the certification dashboard.         Iog in the cert | <b>Step 2.</b> If you need to password, click on "Rest below the "Login" button                                                                 | reset your<br>set it here"<br>n. |

**Step 3.** Enter your email address and click "Reset Password". This will prompt an automated email to send to your email address. Follow the directions in that email to reset your password.

| Home                 |                                                                     |
|----------------------|---------------------------------------------------------------------|
| ACCOUNTS             | Plages anter your yeargame (amail address) to reset your password   |
| Verify Certification | riedse enter your username (entair aduress) to reset your password. |
| -                    | User Name:                                                          |
|                      | Reset Password                                                      |
|                      | If you're having technical problems, please email:                  |
|                      |                                                                     |

A Powered by BrightLink

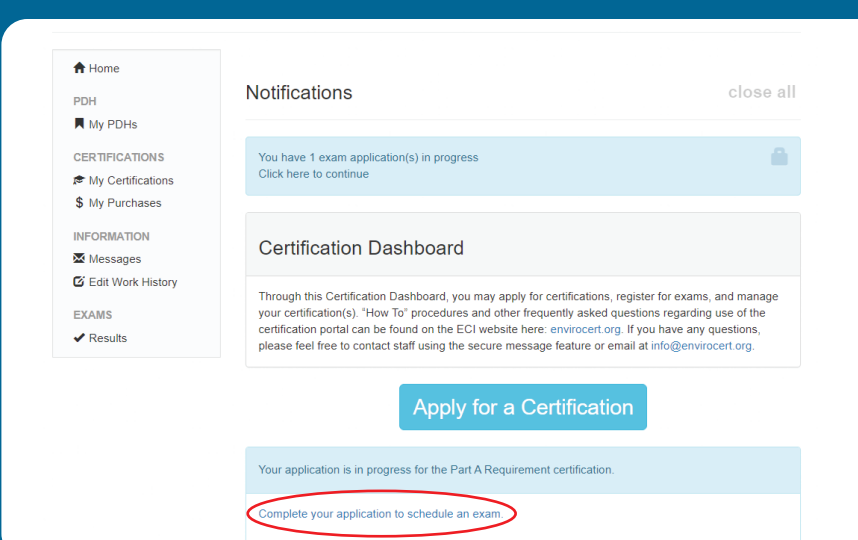

**Step 4.** From your certification dashboard, you will see a new notification with a link to complete your application to schedule an exam. Click this link to proceed with exam scheduling.

| Step 5. Agree to the attes | station. |
|----------------------------|----------|
|----------------------------|----------|

E Checkout

| Choose a examination                                                                                                    | Attestation                                             | Finish & pay                     |
|----------------------------------------------------------------------------------------------------|---------------------------------------------------------|----------------------------------|
| Attestation                                                                                                    |                                                         |                                  |
| READ THE FOLLOWING CAREFULLY BEFORE                                                                                                    | YOU SIGN:                                               |                                  |
| A false statement on any part of this application may be you have been certified.                                                             | grounds for denying you certification, or re            | evoking your certification after |
| I understand that any information I give may be verified                                                                                      | by EnviroCert International, Inc.                       |                                  |
| I understand that the application fee is non-refundable a                                                                                     | and non-transferable.                                   |                                  |
| I consent to the release of information about my skills, a<br>employers, schools, and references.                                             | ibilities, professional ethics, and work reco           | ords by current and former       |
| I certify that I have read and fully subscribe to the Environment                                                                             | oCert Code of Conduct and Ethics.                       |                                  |
| I certify that all information submitted in support of this a<br>information regarding this application will remain confide<br>Agree Disagree | application is correct and true to the best o<br>ntial. | of my knowledge and that all     |

0

Legal First Name Earl Parry Legal Last Name Contact Phone \* +1 828-460-8607 Country \* United States 3054 Fite Circle Address \* Address (Cont.) Suite 108 City \* Sacramento State California × v Postal Code \* 95827 Special Accommodations Request ) Yes 0 No

**Step 6.** Confirm your contact information and click "Checkout" to proceed to exam fees.

**Step 7.** Complete the checkout process and select to pay via check or credit card.

\*Note: Please allow up to three (3) business days for your testing request to be processed. You will receive a follow up email from the team at Prometric with next steps.

| A detailed sales receipt will be sent via automatic email through QuickBooks within t                                                                                                    | wo (2) business days.                                    |                                                                              |
|----------------------------------------------------------------------------------------------------|----------------------------------------------------------|------------------------------------------------------------------------------|
| Please note: Application fees are non-refundable. All payments of fees are valid for or transfer requests must be made during this time frame. Following the one (1) year material structure frame. | ne (1) calendar year from i<br>ark, any unused/unassigne | nitial payment date. Any refund or payment<br>ed payments will be forfeited. |
| Product                                                                                                    | Qty                                                      | Totals                                                                       |
| Part A Requirement Exam                                                                                                    | • ×1                                                     | \$0.00                                                                       |
| CPMSM Exam                                                                                                    | ×1                                                       | \$345.00                                                                     |
| CPMSM Exam                                                                                                    | ×1                                                       | \$0.00                                                                       |
| Subtotal:                                                                                                    |                                                          | \$345.00                                                                     |
| Total:                                                                                                    |                                                          | \$345.00                                                                     |
|                                                                                                    |                                                          |                                                                              |
| Check payment                                                                                                    |                                                          |                                                                              |
| Please send your check to EnviroCert at 3054 Fite Circle, Suite 108, Sacramento, C                                                                                                    | A 95827                                                  |                                                                              |
| 🌒 Credit Card 🛛 visa 🌅 🚟 🖐 🔝 🗰                                                                                                    |                                                          |                                                                              |
| Your personal data will be used to process your order, support your experience three the policy.                                                                                                    | oughout this website, and                                | for other purposes described in our privacy                                  |

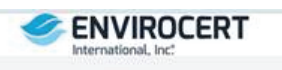

| ECI profession<br>standard of k<br>administered t<br>of skills that i<br>competence ar | al certifications assure<br>mowiedge and expe<br>by ECI demonstrate ti<br>ncrease value to emp<br>ad a minimum thresho | the public that the Certified Professional has demonstrated a<br>increa within the -environmental profession. Certifications<br>iat the Certified Professional possesses a breadth and depth<br>loyers and clients and establish a standard of professional<br>id recognized throughout the industry. |
|----------------------------------------------------------------------------------------|----------------------------------------------------------------------------------------------------|----------------------------------------------------------------------------------------------------|
| Welcome to the<br>courses to prepi<br>user, click on Cr                                | learning management s<br>are for your certification<br>eate New Login link and                                         | ystem. Here you will be able to view, purchase and complete<br>Enter your Login Id and Password to continue. If you are a new<br>follow the prompts.                                                                                                    |
|                                                                                        | Login Id:<br>Password:                                                                                                 | Log In                                                                                                    |
|                                                                                        | Ecrect your passes                                                                                                    | pod2                                                                                                    |
|                                                                                        | Change your pass                                                                                                    | word                                                                                                    |
|                                                                                        | Login FAQ                                                                                                    |                                                                                                    |

YOU CANNOT PROCEED UNTIL YOU HAVE RECEIVED NEXT STEPS VIA EMAIL FROM PROMETRIC.

Step 8. Sign into the SMT Prometric Portal.

Your sign in credentials are included in the "Your Profile Information" email sent to you from the team at Prometric.

**Step 9.** Verify your profile information in the Prometric Portal before you move forward.

|                                                                                                    | re Available G                                                                                                    | Survey     |              |            | MyPrable |
|----------------------------------------------------------------------------------------------------|----------------------------------------------------------------------------------------------------|------------|--------------|------------|----------|
| Organization:                                                                                                    | EnviroCert International, Inc.                                                                                      |            |              |            |          |
| 🗸 Save                                                                                                    |                                                                                                    |            |              |            |          |
| User ID:                                                                                                    | needslopay@smttest.com                                                                                              | * Email:   | needstopay@s | mttest.com |          |
|                                                                                                    | Prefix * First                                                                                                    |            | niddla       | * Let      | \$v#in   |
| Candidate Name:                                                                                                    | ✓ John                                                                                                    | A          | SM           | Ť.         | v        |
|                                                                                                    | Alla                                                                                                    | as Name:   |              |            |          |
| Candidate Nome Add                                                                                                    | Iress                                                                                                    |            |              |            |          |
| Candidate Home Add<br>* Address:                                                                                                    | 1407 8th Street APT C                                                                                               |            |              |            |          |
| Candidate Home Add<br>* Address:<br>* City, State, Zip:                                                                                                 | 1407 8th Street APT C                                                                                               | California | ♥ 94051      |            |          |
| Candidate Home Add<br>* Address:<br>* City, State, Zip:<br>* Country:                                                                                   | Itess Ite07 8th Street APT C United States                                                                          | California | ▼ 94051      |            |          |
| Candidate Home Add<br>* Address:<br>* City, State, Zip:<br>* Country:<br>Candidate Mailing Ad                                                           | It407 8th Street APT C                                                                                              | Catfornia  | • 94051      |            |          |
| Candidate Home Add<br>* Address:<br>* City, State, Zip:<br>* Country:<br>Candidate Mailing Ad<br>Use above addres                                       | Itess I 1407 6th Street APT C I United States I United States I United States I I I I I I I I I I I I I I I I I I I | Calfornia  | v 94051      |            |          |
| Candidate Home Add<br>* Address:<br>* City, State, Zip:<br>* Country:<br>Candidate Mailing Ad<br>Use above address<br>* Address:                        | Intess T407 8th Street APT C United States Idress Is                                                                | California | ▼ [94051     |            |          |
| Candidate Home Add<br>* Address:<br>* City, State, Zip:<br>* Country:<br>Candidate Mailing Ad<br>Lise above addres<br>* Address:<br>* City, State, Zip: | Itess T407 8th Street APT C United States V Idress Is                                                               | Catlomia   | ▼ [94051     |            |          |

| CI is a<br>ertificat<br>sunicipa<br>xamina<br>redenti                                                           | Non-Profit<br>ion, ECI off<br>6, stormwa<br>tion, ECI s<br>als to practi          | Organization whole purpose is to elevate knowledge an<br>en Internationally recognized professional certifications w<br>ere modeling, hydrology, and multi-sector/industrial field<br>acadards assure the stormwater community and regula<br>ce in the field.                                            | d inspire conservat<br>hich cover the reg<br>is based on a con<br>tory agencies that | tion of the global envi<br>ulations, design, and in<br>sbination of education<br>it our Certified Profes | ronment through i<br>spection for the c<br>, experience, and<br>sionals have the | professional<br>onstruction,<br>passing ar<br>appropriate |
|----------------------------------------------------------------------------------------------------|-----------------------------------------------------------------------------------|----------------------------------------------------------------------------------------------------|--------------------------------------------------------------------------------------|----------------------------------------------------------------------------------------------------|----------------------------------------------------------------------------------|-----------------------------------------------------------|
| ievigete<br>rodules,                                                                                            | vour Learnin<br>My Course<br>My Co                                                | g Nanapement System by dicking on My Proble - to maintain<br>e to view and open your purchased ourses and modules.<br>urses Available Courses                                                                                                    | YOU CONSECUTION                                                                      | My F                                                                                                    | vofile                                                                           |                                                           |
| lavigate<br>nodules,<br>Activi                                                                                  | Wy Course<br>My Course<br>My Co                                                   | g Yangement System by dicking on <i>My Profile</i> - to maintain<br>e to view and open your purchased courses and modules.<br>Ur545 Available Courses<br>of to expend                                                                                                    | your concept and on                                                                  | My P                                                                                                    | natio                                                                            |                                                           |
| lavigate<br>nodules,<br>Activ                                                                                   | Vour Learnin<br>My Course<br>My Co<br>My Co                                       | g transport System by clong on My Profile - to maintain<br>+ to view and open your purchased sources and modules.<br>unses - Available Courses<br>in to expend                                                                                                    | your concess intern                                                                  | My P                                                                                                    | notife<br>O lateaù                                                               | A<br>  100                                                |
| Active<br>Startve                                                                                               | My Course<br>My Course<br>My Co<br>Courses (cli<br>Launch<br>Modules              | a Nanagament System by clong on My Profile - to maintain<br>+ to view and open your purchased courses and mobiles.<br>urses Available Courses<br>drib sepand<br>Course Name                                                                                                    | Sate                                                                                 | My F<br>Percent Complete                                                                                 | nofile<br>Ø Kettrech<br>Expires Date                                             | A<br>1 1                                                  |
| Active<br>View<br>Statue                                                                                        | My Course<br>My Course<br>My Co<br>Courses (cli<br>Launch<br>Modules              | a Nanagament System by clong on My Profile - to maintain<br>+ to over and open your purchased sources and mobiles.<br>Unites Available Courses<br>at its expand<br>Course Name<br>Centified Professional in Ecolon and Sedment Corbol                                                                    | Status<br>In Process                                                                 | My F<br>Percent Complete<br>ON                                                                           | C Refer<br>Refer<br>Topies Dets<br>8/16/2020                                     | A<br>I III<br>False                                       |
| Active<br>Status<br>4<br>4<br>4<br>4<br>4<br>5<br>4<br>5<br>4<br>5<br>4<br>5<br>4<br>5<br>4<br>5<br>4<br>5<br>4 | My Course<br>My Course<br>Courses (28<br>Launch<br>Modules<br>Location<br>Modules | a Nanagament System by cloking on My Profile - to maintain<br>+ to over and open your zurchesed sources and modules.<br>Unites Available Courses<br>at its expand<br>Course Name<br>Centified Professional in Erosion and Sediment Control<br>Cettified Professional in Erosion and Sediment Control (J) | Status<br>In Process<br>In Process                                                   | Ny F<br>Percent Complete<br>0%<br>0%                                                                     | C Refrech<br>Expres Date<br>8/16/2020<br>8/16/2020                               | A<br>I I                                                  |

**Step 10.** From your Dashboard, click "Open Modules" to view the General Principles Review videos.

CINVIRULERI

regulations, design, and inspect combination of education, exp that our Certified Professional

. ECI offers

**Step 11.** Click on "Open" by the module you would like to view.

| DUB EC         |                                                                                                 |                               |
|----------------|-------------------------------------------------------------------------------------------------|-------------------------------|
| 4 4 1          | 2 🕨 🕨 Page size: 🕈 Page: 1 of 2 😚                                                               | × Close                       |
| PESC Introduct | tion                                                                                            |                               |
| Description:   |                                                                                                 |                               |
|                | This module contains a video and a finish page.                                                 | GENERAL PRINCIPLES REVIEW     |
|                | Please watch the entire video.<br>After the video completes, click next to complete the module. | INTRODUCTION TO CPESC         |
| Open           | Module Exam Status: Pending                                                                     | 6                             |
| ules and Regul | ations                                                                                          |                               |
| Description:   |                                                                                                 |                               |
|                | This module contains a video and a finish page.                                                 | ersc'                         |
|                |                                                                                                 | Conneral Detectators Readains |

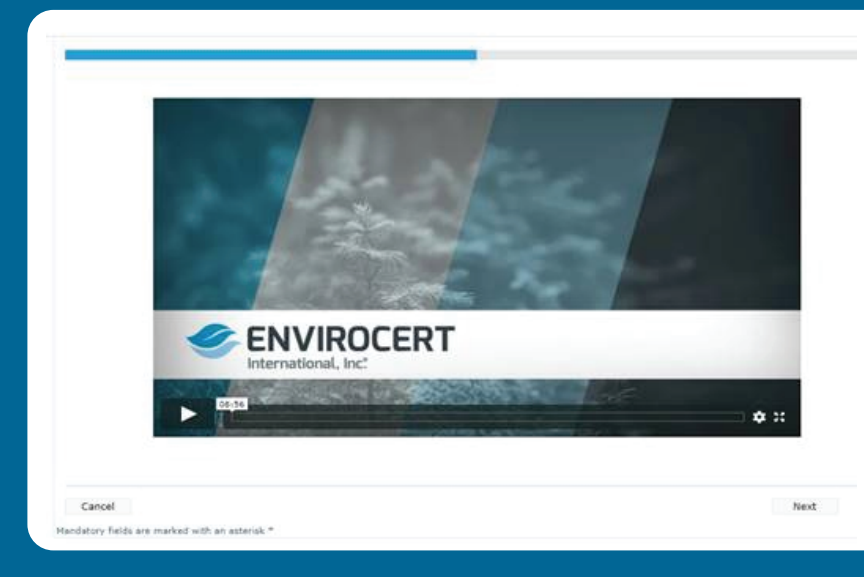

**Step 12.** Watch the module and click "Next" when complete.

| levies: | fraid                                                             |        |
|---------|-------------------------------------------------------------------|--------|
|         | 🖨 Broot Details                                                   |        |
|         | Certified Professional in Erosion<br>and Sediment Control (CPESC) |        |
|         | You may now proceed to the next chapter: Click Finish to Proceed. |        |
| Cancel  | Previous                                                          | Finish |
|         |                                                                   |        |

**Step 13.** Click "Finish" to mark the module as complete.

**Step 14.** Once each module has been marked as complete, follow the link in your testing instructions email.

You can also use the following link: https://www.iqttesting.com/

|                                                  |                                                                                                    | 😣 Print Details                                            |
|--------------------------------------------------|----------------------------------------------------------------------------------------------------|------------------------------------------------------------|
| Your module is registr<br>testing portal. Please | red. Your unique module examination credentials<br>note these credentials before launching the exam. | are displayed below and must be used to gain access to the |
| Keep your credenti                               | als safe and confidential.                                                                           |                                                            |
| An email with testing                            | instructions has been sent to your email address o                                                   | n file.                                                    |
|                                                  | INSTRUCTIO                                                                                           | 85                                                         |
|                                                  | Click Launch the Exam                                                                                |                                                            |
|                                                  | <ul> <li>Select Exam Registration</li> </ul>                                                         | a                                                          |
|                                                  | Enter your credentials                                                                               |                                                            |
|                                                  | YOUR CREDENT                                                                                         | IALS                                                       |
|                                                  | UserED:                                                                                              | Enviro62@schimsky.com                                      |
|                                                  | Password:                                                                                            | 375bc24a                                                   |
|                                                  | Exam Name:                                                                                           | CPESC (PART 2)                                             |
|                                                  | Password:<br>Exam Name:                                                                              | 375bc24a<br>CPESC (PART 2)                                 |

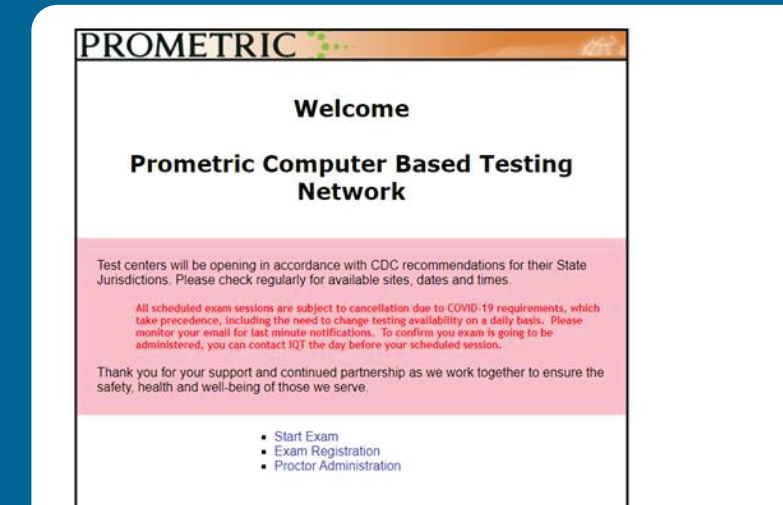

Step 15. Click "Exam Registration".

| Please selec                 | t your Organization and Exam.                                                           |                                                                                                    |
|------------------------------|-----------------------------------------------------------------------------------------|----------------------------------------------------------------------------------------------------|
| Organization                 | Show All Organizations                                                                  |                                                                                                    |
| ENVIRG EnviroCert Interna    | tonal mc                                                                                |                                                                                                    |
| Exam<br>CPESC (Part 1 and 2) | •                                                                                       |                                                                                                    |
|                              |                                                                                         |                                                                                                    |
|                              |                                                                                         |                                                                                                    |
|                              |                                                                                         |                                                                                                    |
|                              | Please selec<br>Organization<br>Enviro EnviroCet Intern<br>Exam<br>CPESC (Part 1 and 2) | Please select your Organization and Exem. Organization ENVIRO EnviroCent International INC Exam CPESC (Part 1 and 2) |

**Step 16.** Confirm the exam on the following webpage is correct.

|                |                          | F 12 | Nease m | ake sure the above info<br>fore clicking Next.                                                                                             | penuation is       | 9 - Required F         | leid     |
|----------------|--------------------------|------|---------|----------------------------------------------------------------------------------------------------|--------------------|------------------------|----------|
|                |                          |      |         |                                                                                                    | Log Out C          | hange Login            |          |
| Postal Code    | 20155                    |      | 8       | This information must also exactly match the identification you will be<br>required to show the test center administrator prior to testing |                    |                        |          |
| Country        | United States            | •    | 8       | This externation is                                                                                                    | provided to your i | rganization and may be | used for |
| State/Province | Virginia                 | •    | 8       | 0                                                                                                    | undidate Pro       | file Information       |          |
| City           |                          |      | 8       |                                                                                                    |                    |                        |          |
| Address2       |                          |      | ]       |                                                                                                    |                    |                        |          |
| Address1       | 14 Bradford Lane         |      | 8       | Email Address                                                                                                    | Enviro62@scl       | nimsky.com             |          |
| Last Name      | EnvroCan62last           |      | 7       | Work Phone                                                                                                    |                    |                        |          |
| Middle Name    | Contractor of the second |      |         | Home Phone                                                                                                    |                    |                        | i i      |
| First Name     | EnvirCan62               |      | 8       |                                                                                                    |                    |                        |          |

**Step 17.** Confirm your information is correct, then click "Next".

**Step 18.** Select your exam time and location from the following webpage.

|                               | Exam - CPESC               | (Part 1 and 2           | 2)                                 |      |
|-------------------------------|----------------------------|-------------------------|------------------------------------|------|
| Time Zone EST Eastern Stands  | rd Time                    | •                       |                                    |      |
| Exam Times < select an exam t | ine >                      | •                       |                                    |      |
|                               | Search Pa                  | arameters               |                                    |      |
| Delivery Metho                | d 💿 Test Center            | * Remote Procte         | or                                 |      |
| Sti                           | ert Date 5/20/2020         | Ge                      |                                    |      |
| Frien Start Date, 1           | he next available mann for | es are shown in the Exi | am Tanas box above.                |      |
| How the results by using this | section, case the button G | o intreducely after the | imput area to refresh the results. |      |
|                               |                            |                         | E                                  | Next |

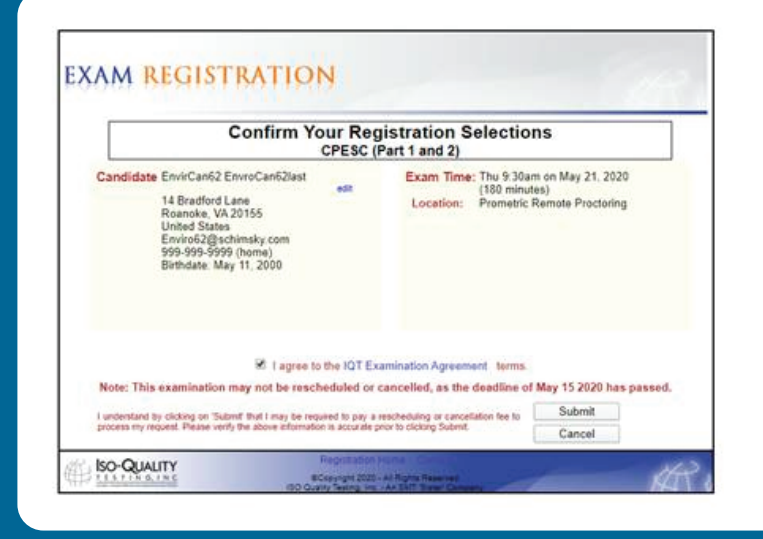

**Step 19.** Verify your exam session on the following webpage, then click "Submit".

**Step 20.** The Admission Letter will provide you with all pertinent information you will need to take your exam. Save the letter on your desktop for easy access.

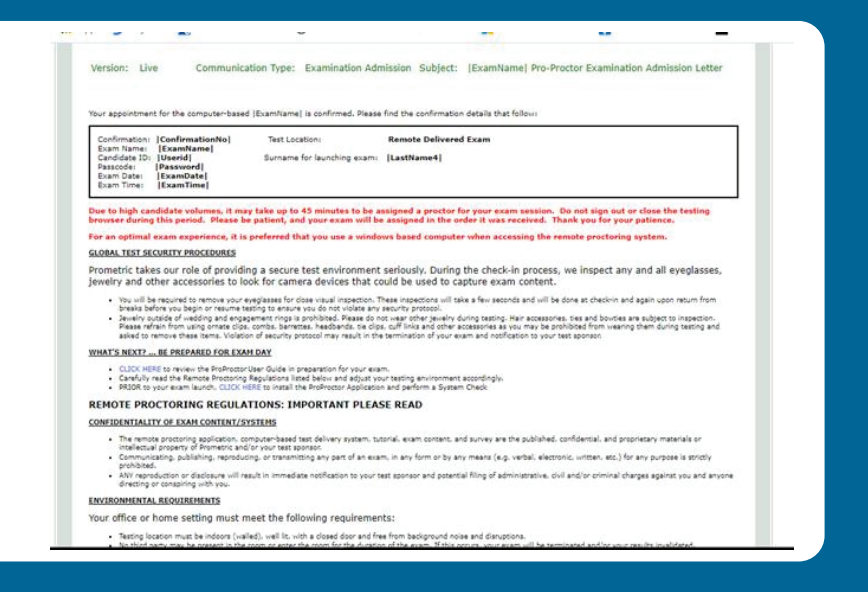